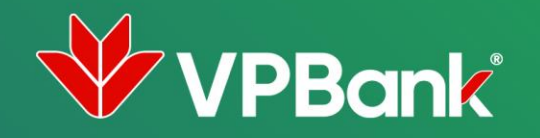

# HƯỚNG DẪN SỬ DỤNG THẢ GHI NỢ QUỐC TẾ PHI VẬT LÝ

## Thẻ ghi nợ phi vật lý (PVL) là gì?

 Thẻ ghi nợ phi vật lý là phiên bản ảo mang đầy đủ khả năng thanh toán của thẻ ghi nợ cứng

Ш

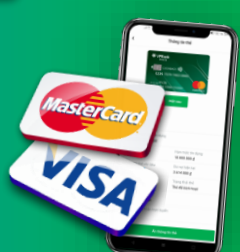

# Thẻ PVL có thể sử dụng ở đâu?

#### Thanh toán online

- Các ứng dụng và trang web thương mại điện tử, thanh toán hàng hóa, dịch vụ online (VD: Lazada, Shopee, Tiki, Grab, Traveloka, Agoda, Netflix, Spotify, Apple Music,...)
- Liên kết thẻ với các ví điện tử (VD: Momo, Zalopay, VNPay...)

## Thanh toán offline

 Liên kết với các ví thanh toán như Apple Pay, Samsung Pay, Google Pay, VPPay... và **thanh toán không chạm** tại máy POS ở siêu thị, quán café, nhà hàng...

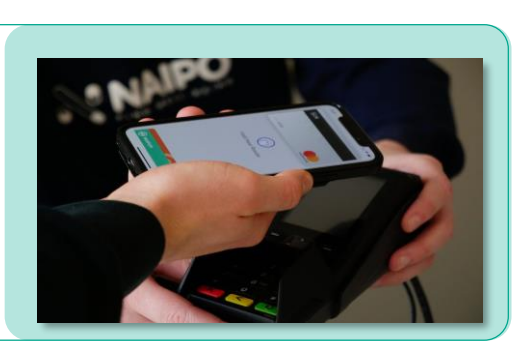

Expedia IVIVU VITIO

BLUXSTAY tripadvisor traveloka

Booking.com

trivago

agoda

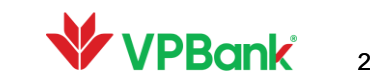

Tiện ích của thẻ ghi nợ PVL

TIỆN LỢI

Có thể sử dụng ngay sau khi đăng ký mà không cần chờ giao thể

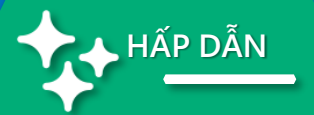

Mọi ưu đãi được áp dụng tương tự như thẻ vật lý của cùng dòng thẻ (hoàn tiền, đổi Xu, tích lũy dặm bay, giảm giá tại đối tác...)

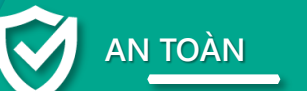

- Tùy chỉnh hạn mức để đảm bảo an toàn cho các giao dịch online
- Tăng cường bảo mật với số thẻ ảo khác số thẻ cứng

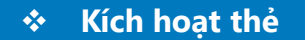

- Đăng nhập VPBank NEO >> ٠ Thẻ >> Thẻ ghi nợ >> Chọn sản phẩm thẻ đã mở
- Chọn "*Kích hoạt*"

| 19:02              |                                       |                             | ati 46 🖿   |
|--------------------|---------------------------------------|-----------------------------|------------|
| CardZ              | one                                   |                             | ۲          |
| Thé lin dụng       | The ghi nd                            |                             |            |
| ₩ vps              | onk                                   |                             |            |
| Visa Pri<br>4541 • | ime Platinum Del                      |                             |            |
| HOANG              | w                                     |                             | 85A        |
| Thế phi<br>Chươ (  | vật lý **** XXXX                      | [                           | Kich hout  |
| Dịch vụ thẻ        |                                       |                             |            |
| Rùt tián QR        | 100 TH 4 11                           | nd                          | PIN INA    |
| Có gi mới?         |                                       |                             |            |
| CePay Thi          | ìm thẻ và thanh t<br>ple Pay ngay bây | toán an toàn<br>giờ         | vđi >      |
| Ưu đãi quanh i     | năm                                   |                             | Xem tắt cả |
|                    | Takashimaya Hi<br>tharin tolet bileg  | olin 50.000 vN<br>Apple Pay | O NN       |
|                    |                                       |                             | 0.0        |

Nhập 4 số cuối của thẻ (xem trong tin nhắn SMS báo số thẻ từ VPBank)

2

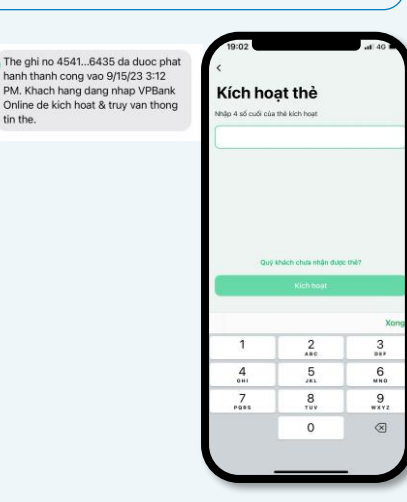

Smart OTP lòng nhập mã PIN Smart ( 2 3 6 5 8 9 0 a

3

Quý khách đã đăng ký

Nhập mã Smart OTP mà

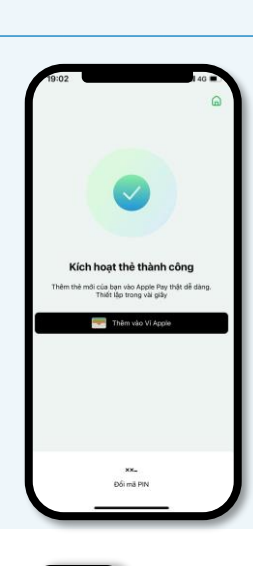

4

Kích hoạt thẻ thành công

Quản lý thẻ \*

- Mở VPBank NEO 1.
  - 2. Chọn thẻ đã kích hoạt
  - 3. Chọn "Quản lý"

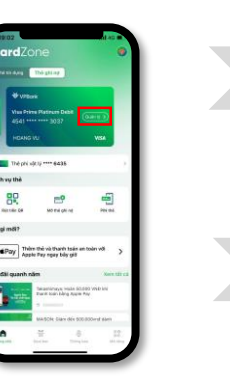

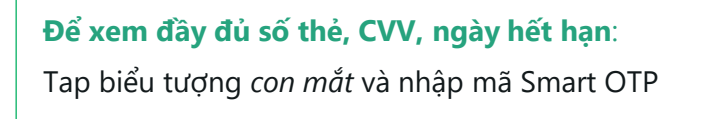

1

4

Để khóa thẻ/thay đổi hạn mức/quản lý giao dịch online: Chọn "**Quản lý**"" ở biểu tượng bánh răng

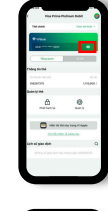

-----

Hướng dẫn sử dụng

#### Thanh toán online

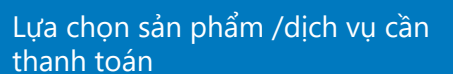

1

Chọn hình thức thanh toán bằng thẻ thanh toán Visa/ Mastercard

Mở VPBank NEO để xem thông tin thẻ và nhập các thông tin thẻ (Số thẻ - Tên chủ thẻ - Ngày hết hạn - Số CVV/CVC)

2

Nhập mã OTP do VPBank gửi để xác thực giao dịch.

3

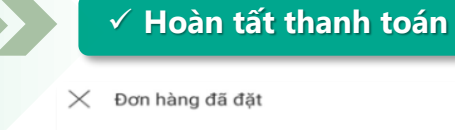

Thanh toán thành công

Mã đơn hàng 2539785

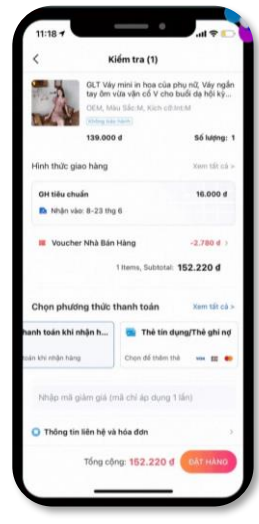

Thẻ chính VPRonk Tống qu 10 14 Thông tin thể 50 m4 1234 1234 1,115,000 d 106267375 Ho và Tên trên thê Nguyen Van A Quản lý thẻ ⋳ 63 Quản lý Phát hành lai 02/23 Hiến thị thẻ này trong Vi Apple Lưu thẻ trong tái khoản dịch sau này. Lịch sử giao dịch

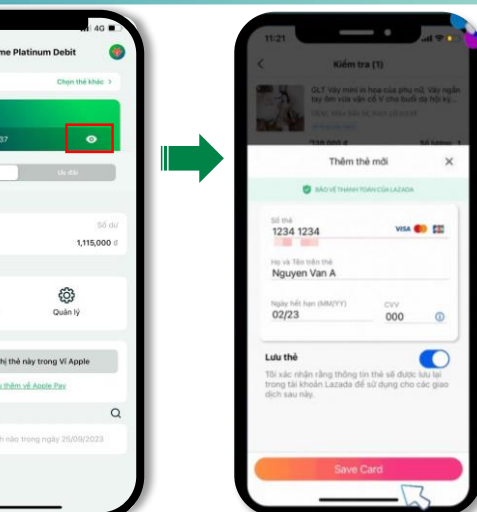

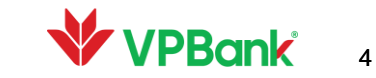

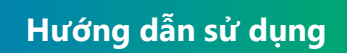

#### Thanh toán offline – Apple Pay

#### > Thêm thẻ vào Apple Pay bằng ứng dụng VPBank NEO

**BƯỚC 1:** Đăng nhập VPBank NEO và chọn "Apple Pay tại màn hình Home"

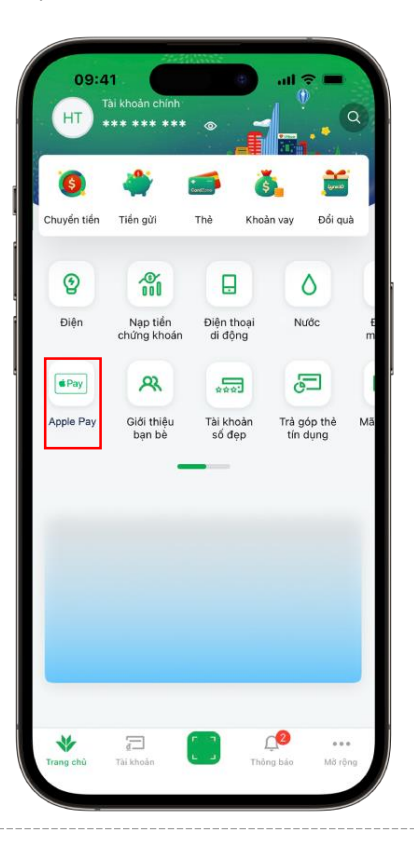

**BƯỚC 2:** Chọn Thẻ Quý khách muốn thêm vào Apple Pay

iOS

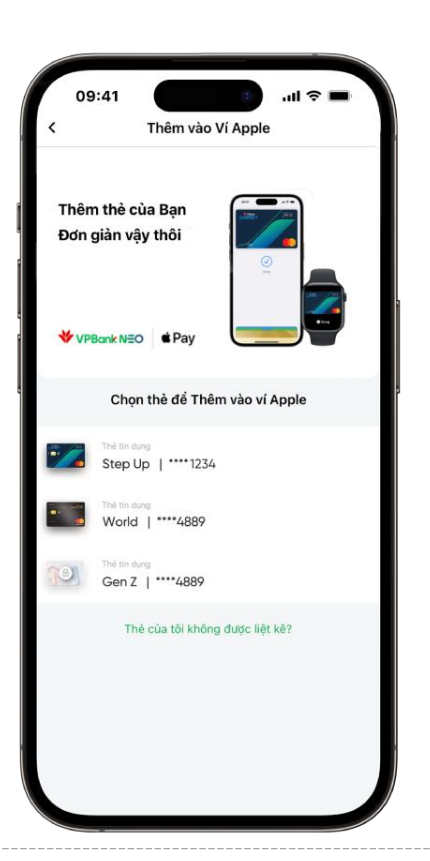

**BƯỚC 3:** Chọn "Thêm vào Ví Apple" và làm theo hướng dẫn

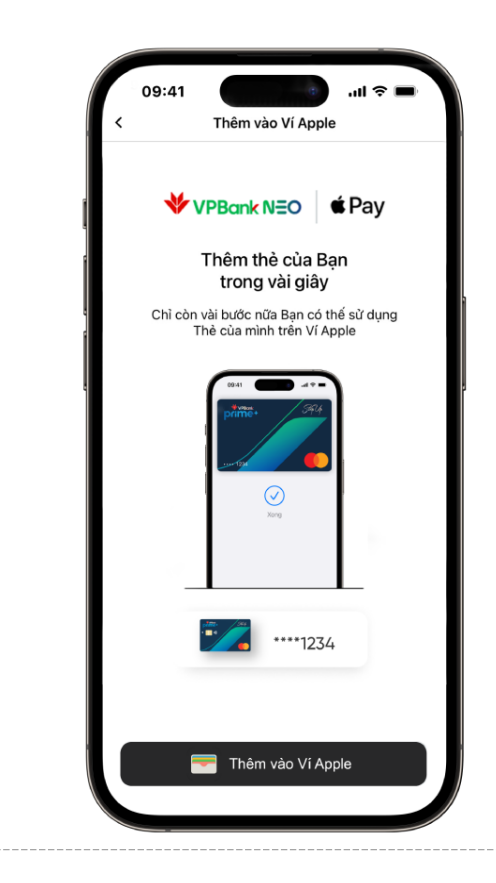

#### > Thanh toán bằng Apple Pay

1. Bấm nút sườn của iPhone 2 lần

**2.** Khi thẻ hiển thị trên màn hình, xác thực Face ID hoặc nhập mã passcode

**3**. Giữ cạnh trên của iPhone gần đầu đọc thẻ của máy POS cho đến khi thấy dấu tick trên màn hình

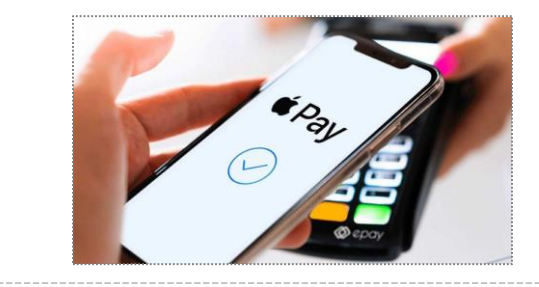

 Có thể thanh toán Apple Pay tại những nơi bạn thấy nhãn Apple Pay hoặc ký hiệu thanh toán không chạm.

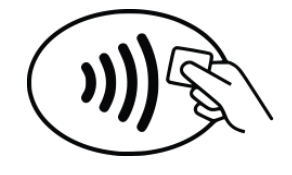

🗯 Pay

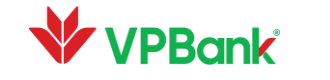

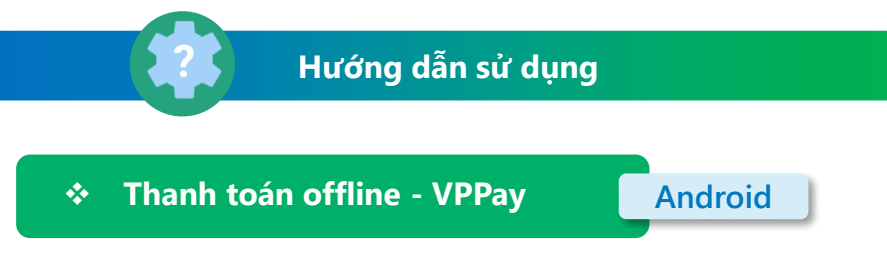

#### Thêm thẻ vào VPPay

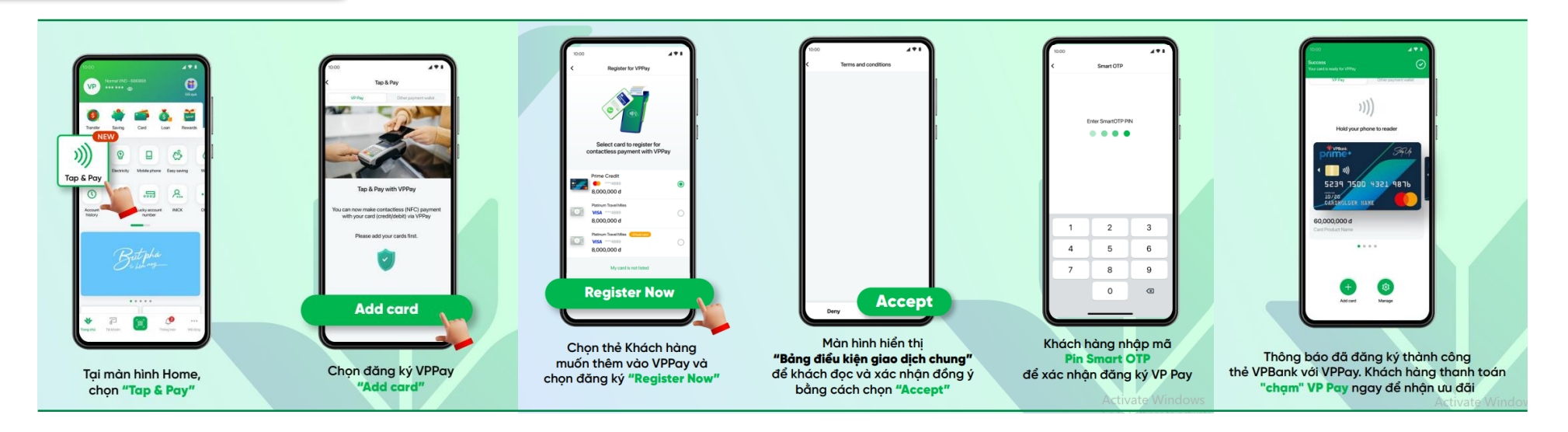

#### > Thanh toán bằng VPPay

✓ Có thể thanh toán VPPay tại những nơi bạn thấy ký hiệu thanh toán không chạm.

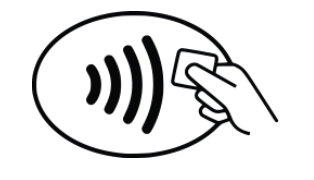

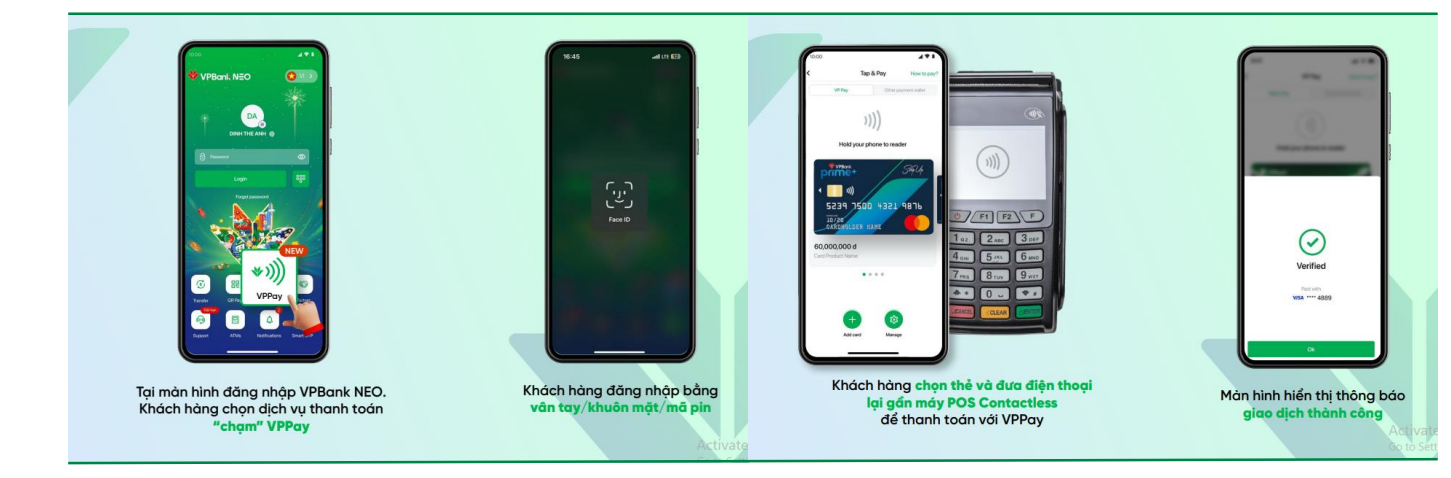

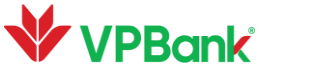